## Manual de acceso a videoconferencia WebEx

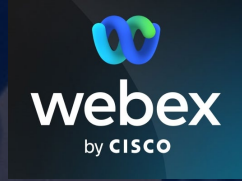

Tecnologías de la información www.uloyola.es

## Acceso a la plataforma

Deberás haber recibido un correo electrónico con un enlace para acceder. Al hacer clic sobre el mismo, en caso de no tener la aplicación WebEx instalada, se iniciará su descarga. A continuación, puedes proceder a realizar la instalación.

Es recomendable acceder mediante la aplicación de escritorio. No obstante, se puede acceder también a través del navegador, haciendo clic en "unirse desde el navegador".

|   | webex Recibidos ×                                                                                                    | webex                                                                                                    |
|---|----------------------------------------------------------------------------------------------------|----------------------------------------------------------------------------------------------------|
|   |                                                                                                    |                                                                                                    |
| - | para mi 🔻                                                                                                    |                                                                                                    |
|   | Enlace de la reunión:<br>https://loyola.webex.com/meet/admisiones                                                                        | Haga clic en <b>Abrir Webex</b> en el mensaje.                                                                          |
|   | Número de reunión:<br>8889 999 8585                                                                                                    | Si el mensaje no aparece, haga clic en <b>Iniciar reunión</b> en su lugar.<br>Iniciar reunión                           |
|   | Unirse desde un vídeo o aplicación<br>Marcar ejemplo@ejemplo.com<br>También puede marcar 62.109.219.4 e introducir su número de reunión. | د No tiene Webex? <u>Descárgueio ahora.</u><br>رDesea unirse sin realizar la descarga? <u>Unase desde el navegador.</u> |
|   | Unirse a través del teléfono<br>+49-6196-7819736 Germany Toll<br>Código de acceso: 27312237604                                           |                                                                                                    |

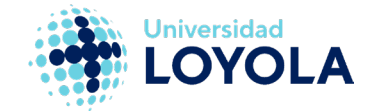

## Identificación

Para acceder a la sala debes hacer clic en "Unirse como invitado".

Debes identificarte con tu nombre y apellidos y con la misma dirección de correo que hayas usado para darte de alta en el proceso de Admisiones.

El acceso es común tanto si usas la aplicación de escritorio como si quieres acceder desde el navegador.

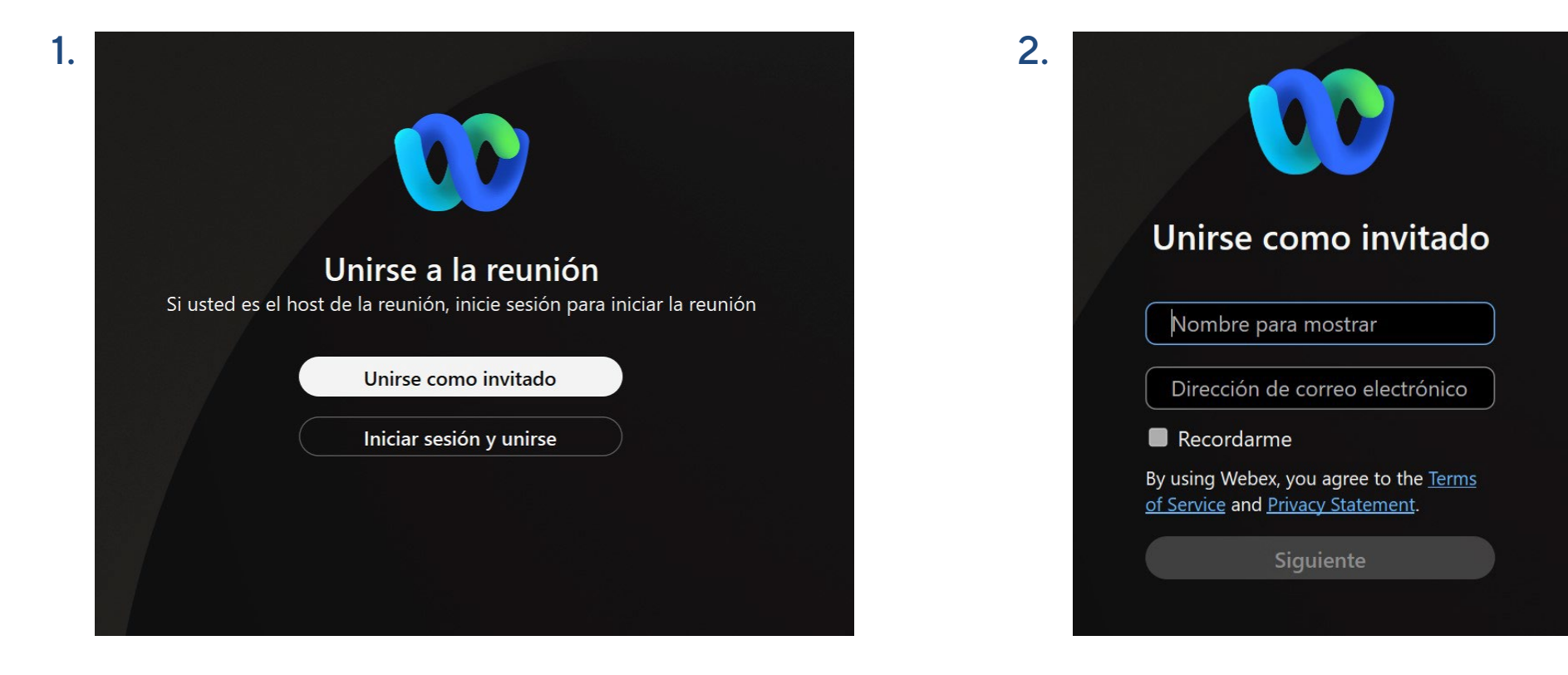

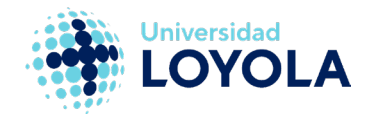

# Configuración de micrófono y audio desde la aplicación WebEx de escritorio

Al acceder por primera vez, aparece una ventana para realizar una prueba de audio y vídeo en tu equipo.

Puedes realizar la configuración de audio desde el desplegable junto al botón de "Silenciar" en el que puedes elegir tanto el dispositivo de entrada (micrófono) como de salida (altavoz o auriculares).

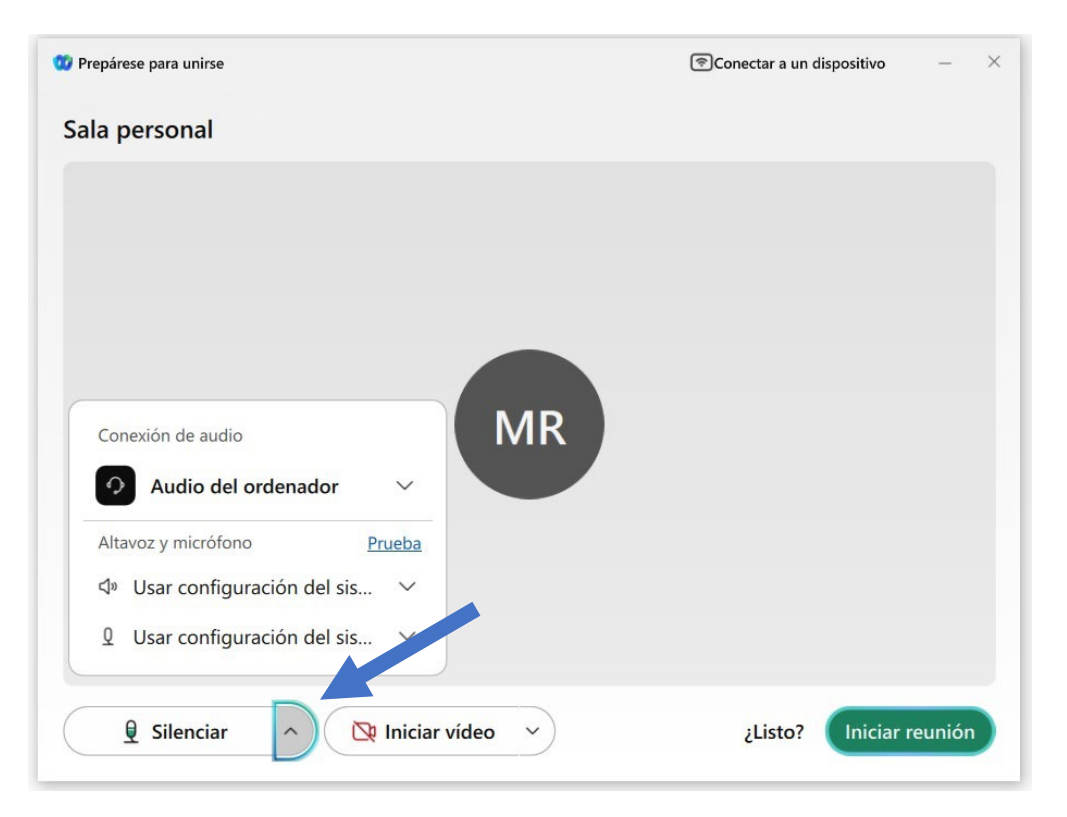

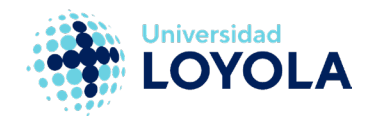

### Configuración de webcam desde la aplicación WebEx de escritorio

Para activar la webcam, haz clic en "Iniciar vídeo" y, en caso de tener varias, selecciona en el desplegable la webcam que utilizarás. Una vez seleccionada la webcam podrás observar que tu cámara está funcionando.

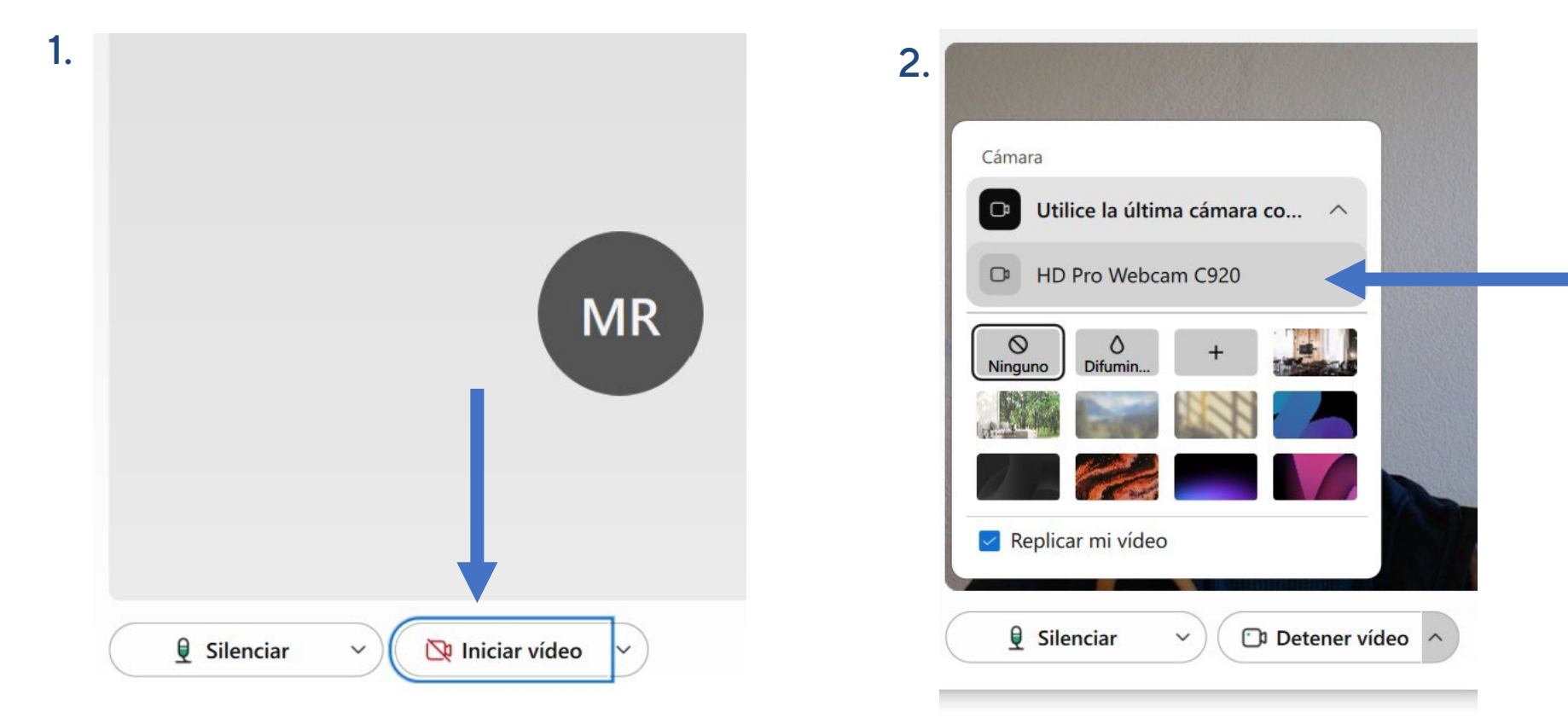

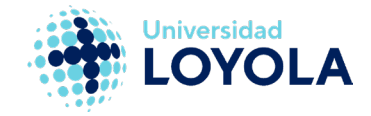

# Configuración de audio y video desde el navegador

En caso de acceder desde el navegador, independientemente de cuál sea, es necesario conceder permisos al navegador para acceder al micrófono y a la webcam de tu equipo. El navegador nos mostrará un aviso como el de la imagen. Para habilitar los permisos haz clic sobre la opción "Permitir".

La configuración de audio y vídeo es exactamente igual que en la aplicación de escritorio.

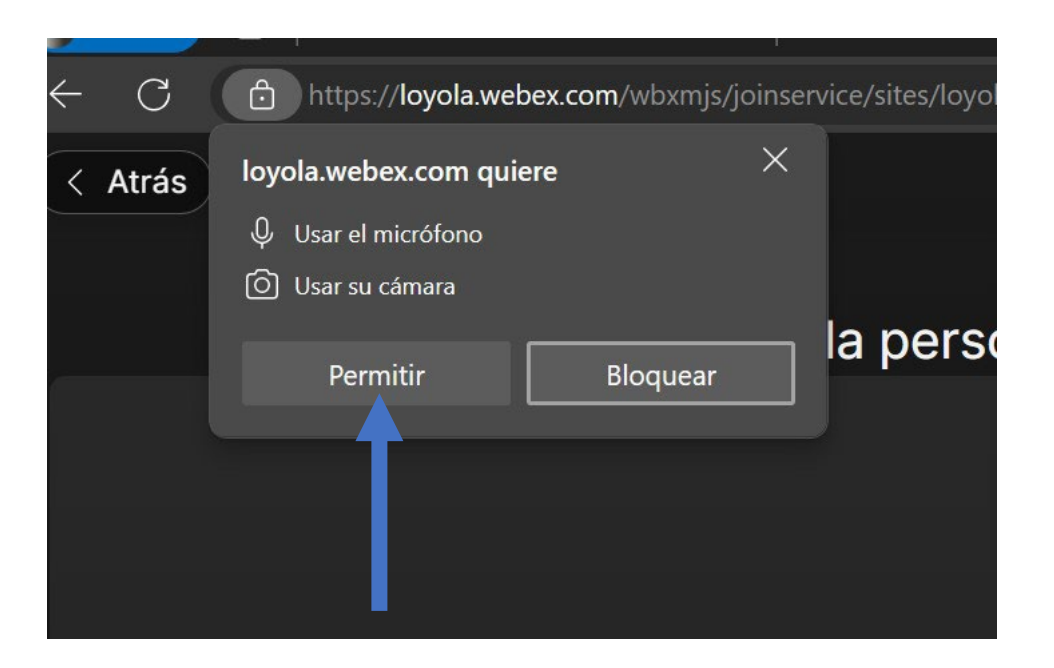

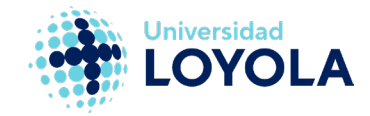

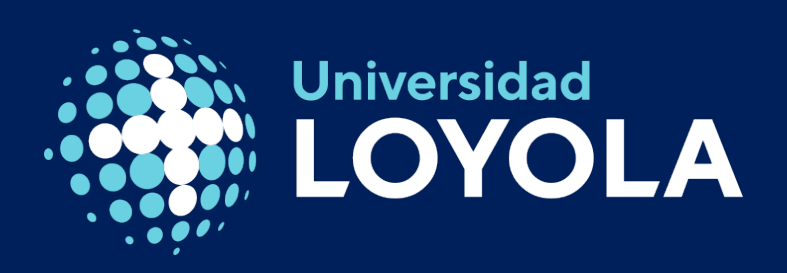

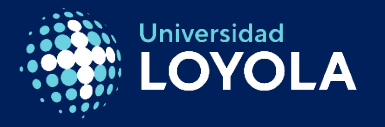

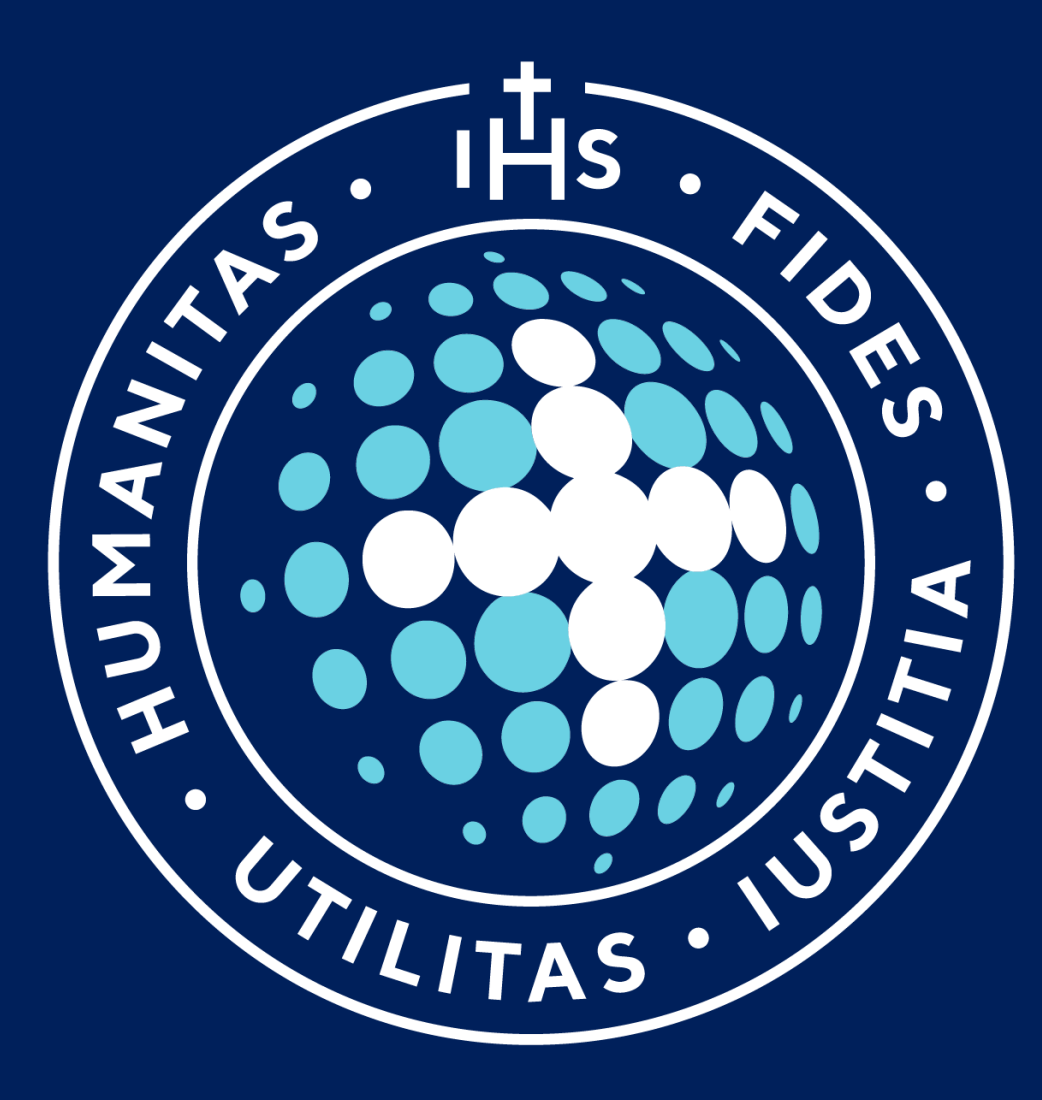

#### **Campus Sevilla**

Avda. de las Universidades s/n. 41704 - Dos Hermanas, Sevilla, España. Tel. +34 955 641 600

#### Campus Córdoba

Escritor Castilla Aguayo, 4. 14004 - Córdoba, España. Tel. +34 957 222 100

#### **Campus Granada**

Calle Prof. Vicente Callao, 15 18011 Granada, España. Tel. +34 958 185 252

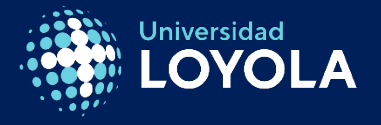